#### **BAB IV**

## HASIL DAN UJI COBA

#### IV.1. Hasil

Pada bab ini akan dijelaskan tampilan hasil dari aplikasi yang telah dibuat, yang digunakan untuk memperjelas tentang tampilan-tampilan yang ada pada Penerapan Metode ARAS Dalam Sistem Pendukung Keputusan Pemilihan Oli Mesin Pada Sepeda Motor (Studi Kasus : Bengkel Sehat Pro Auto Clinic) Berbasis Web. Sehingga hasil implementasinya dapat dilihat sesuai dengan hasil program yang telah dibuat. Dibawah ini akan dijelaskan tiap-tiap tampilan yang ada pada program.

#### IV.1.1. Tampilan Menu Login

Tampilan *Login* merupakan tampilan yang pertama kali muncul ketika program dijalankan. Berfungsi sebagai *form input username* dan *password* admin program. Gambar tampilan *login* dapat ditunjukkan pada gambar IV.1 :

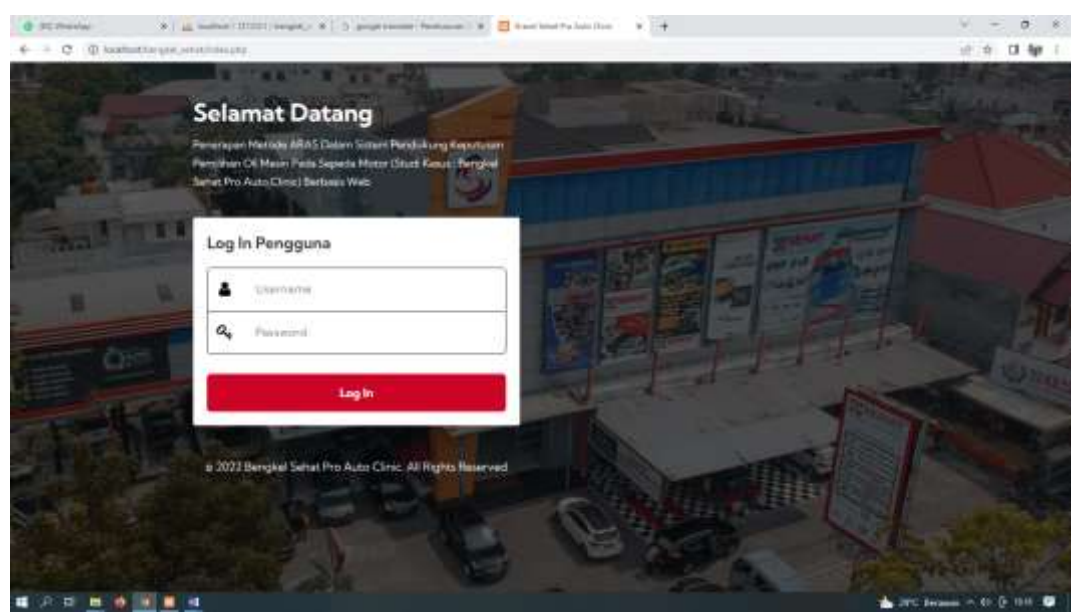

Gambar IV.1 Tampilan Form Login

## IV.1.2. Tampilan Form Data Pengguna

Tampilan ini merupakan tampilan data Pengguna yang berfungsi untuk mengetahui dan menampilkan data Pengguna. Gambar tampilan Pengguna ditunjukkan pada gambar IV.2. :

| HC Previous<br>+ C @ location | * in where  | ana ang ang ang ang ang ang ang ang ang | * [ ] angris | and factors \$       | 8 Ingeristatele (s. law) + 14 |                        |
|-------------------------------|-------------|-----------------------------------------|--------------|----------------------|-------------------------------|------------------------|
| 2                             |             |                                         |              |                      |                               | Advantation            |
| Ritten                        | Disatanan e | Verman                                  | of Assess    | at the Annual        |                               |                        |
| Ede Profil                    |             |                                         |              |                      |                               |                        |
| Sara Perspera                 | Aprillation |                                         |              |                      |                               |                        |
| disease                       | 1000        |                                         |              |                      |                               |                        |
| Transf                        |             |                                         |              |                      |                               |                        |
| -                             |             |                                         |              |                      |                               |                        |
|                               |             |                                         |              |                      |                               |                        |
|                               |             |                                         |              |                      |                               |                        |
|                               |             |                                         |              |                      |                               |                        |
|                               |             |                                         |              |                      |                               |                        |
|                               |             |                                         |              | ernghi 2021. Ali egn | outred Daily Is               |                        |
|                               |             |                                         |              |                      |                               | A 275 James A 45 D 194 |

Gambar IV.2. Tampilan Form Data Pengguna

## IV.1.3. Tampilan Form Data Kriteria

Tampilan ini merupakan tampilan Kriteria yang berfungsi untuk mengetahui perhitungan Kriteria. Gambar tampilan *form* Kriteria ditunjukkan pada gambar IV.3:

|        |                                    |                         |                                                                                                    | Attention     |
|--------|------------------------------------|-------------------------|----------------------------------------------------------------------------------------------------|---------------|
| -      | B Sentence + Y Octobers - M Annual | et lan analas — Allamat |                                                                                                    |               |
| Data K | ritaria                            |                         |                                                                                                    |               |
| •      | MANAL PORTUGAL                     | woman                   | ATTRACT                                                                                                    | THEMAL        |
|        | Herps                              | -26                     | New We                                                                                                    | 795.5         |
| 1      | Kalent plan                        | -                       | Teres W                                                                                                    | 1949, W       |
| - 8    | caline.                            |                         | in the second second seco | 1.91 <b>*</b> |
| 1      | Belleti Decer                      | in .                    | Secult                                                                                                    | Pain +        |
|        | James (24)                         | 25                      | OH C                                                                                                    | 200.4         |

Gambar IV.3. Tampilan Form Data Kriteria

#### IV.1.4. Tampilan Form Data Sub Kriteria

Tampilan ini merupakan tampilan Subkriteria yang berfungsi untuk mengetahui perhitungan Subkriteria. Gambar tampilan *form* Subkriteria ditunjukkan pada gambar IV.4:

|          |                                                         |          | Advision |
|----------|---------------------------------------------------------|----------|----------|
| arms 1   | ) Semanara - V California di Analias di Lan Analas - Hu |          |          |
| Data Sub | ofterin Harga                                           |          |          |
|          | NUMA SUBCOTORIA                                         | HORDT.   | TROALAN  |
|          | -81.000                                                 | 1        | 7955     |
| 10       | 71.000 - 80.000                                         | <u>(</u> | man w    |
|          | warma - réann                                           |          | 140 ×    |
|          |                                                         | 14       | P46.9    |
|          | 30.000 - 40.000                                         | -        |          |

Gambar IV.4. Tampilan Form Data Sub Kriteria

## IV.1.6. Tampilan Form Data Alternatif

Tampilan ini merupakan tampilan *form* input data Alternatif yang berfungsi untuk menampilakn data-data Alternatif. Berikut gambar *form* data Alternatif ditunjukkan pada IV.6 :

|      | -                                           |                    |                   |             |                |              | Accelerate |
|------|---------------------------------------------|--------------------|-------------------|-------------|----------------|--------------|------------|
| 8.9  | nem Disalaman Victoria al                   | Anna di Lan Anaise | Things            |             |                |              |            |
| 0    | Inta Oli Mexin                              |                    |                   |             |                |              |            |
|      | MARK DU                                     | HANDA              | KEKEHTNIAM        |             | BANKIN DASAR   | anatou       | THESISCAN  |
|      | Alert De 147X2 XXXXXX "Samaladae Proce H180 | 71.800 - 88.000    | langet involution | Sarget Sear | Gergat Dep-b   | Baple        | Pak *:     |
| in ) | LOWARD TOP 1. Arction Makes                 | -01.000            | fortal            | C-Are Texa  | Calver (Treese | Tenne        | Pros #     |
| н.)  | wawaic manu: 30 1000/00                     | -41.000            | terial.           | Betat       | Sargat Narang  | target Baget | Pun =      |
|      | Versionalite Subsectioners                  | 30.000 - 49.000    | Serget Normal     | bur         | Serge Deput    | bas          | Pos. +     |
| 12 3 |                                             |                    |                   |             |                |              |            |

Gambar IV.6 Tampilan Form Data Alternatif

# IV.1.7. Tampilan Form Analisa

Tampilan ini merupakan tampilan *form* Analisa yang berfungsi untuk melakukan proses Analisa ditunjukkan pada gambar IV.7 :

| and a second second second second second second second second second second second second second second second | THE AVERAGE   |                                                                                                    |
|----------------------------------------------------------------------------------------------------|---------------|----------------------------------------------------------------------------------------------------|
| المعاديية المتعادل والمتاري المتار                                                                             | 0.00111.0.020 | 115                                                                                                    |
| 100440 TOP 1 Autom Frank                                                                                       | 0-000-0.120   | 104                                                                                                    |
| National Process 20 (1999-10)                                                                                  | 0811110       | 0.180                                                                                                    |
| Terrelation Samaler Motors                                                                                     | 040713338     | 1.04                                                                                                    |
| Record Music 2000/991-07                                                                                       | 1.000 (3.125  | 040                                                                                                    |
| orankingan                                                                                                    |               |                                                                                                    |
|                                                                                                    |               | Property in the second second s |
| Report (Fee: 2004)20-41                                                                                        | uži.          |                                                                                                    |
| Nelskar Supe Hatt.                                                                                             | 9.265         | 10                                                                                                    |
| hand fram \$1.1997/07                                                                                          | 6.00          | 2                                                                                                    |
| DWMD/10P1.ivian-Yoan                                                                                           | 9.46          | <u>*</u>                                                                                                    |
| and (0.0491) 20000 hereine free field                                                                          |               | 4                                                                                                    |
|                                                                                                    |               | Constanting Assisted                                                                                                    |
|                                                                                                    |               |                                                                                                    |

Gambar IV.7. Tampilan Form Analisa

### IV.1.8. Tampilan Form Laporan Analisa

*Form* ini menampilkan laporan data Analisa, ketika *admin* memilih laporan pada option laporan Analisa maka program akan menampilkan laporan Analisa. Gambar tampilan *form* laporan Analisa dapat pada gambar IV.8 :

| C @ localisation and         | under 2000 seget, \$ 5 partness feinen 3 \$ begelde bid bans \$ 5 anterreptiet and an \$ 4                       |                                                                                                    |
|------------------------------|----------------------------------------------------------------------------------------------------|----------------------------------------------------------------------------------------------------|
| SSEHAT                       |                                                                                                    |                                                                                                    |
| aporan Analisa Pemilihi      | n Oli Mesin Sepeda Motor                                                                                         |                                                                                                    |
| Republication                |                                                                                                    | TOTAL CONTRACT OF THE OWNER OF THE OWNER OWNER OF THE OWNER OWNER OWNER OWNER OWNER OWNER OWNER OWNER OWNER OWNER OWNER OWNER OWNER OWNER OWNER OWNER OWNER OWNER OWNER OWNER OWNER OWNER OWNER OWNER OWNER OWNER OWNER OWNER OWNER OWNER OWNER OWNER OWNER OWNER OWNER OWNER OWNER OWNER OWNER OWNER OWNER OWNER OWNER OWNER OWNER OWNER OWNER OWNER OWNER |
| Rangking                     | Human Con                                                                                                    | WEat                                                                                                    |
| Rangking                     | Nupral Plans: 1996/33 41                                                                                         | NEw!                                                                                                    |
| Hangking<br>1<br>2           | Negenal Page: 1996/30.41<br>Negenal Page: 1996/30.41                                                             | 6.022<br>6.283                                                                                                    |
| Rangking<br>1<br>2<br>3      | Negeral Paris: 1996/30-41<br>Negeral Paris: 1996/30-41<br>Vanskubi Super Paris:<br>Federal Mate: 30 (1986/30     | 0.332<br>0.333<br>0.399                                                                                                    |
| Hangking<br>4<br>2<br>3<br>4 | Neme On<br>Neme Halo: 199(3) 47<br>Nanokázi Supe Pilot:<br>Federal Male: 30 (198/38)<br>199(48) 309 1 Actan Mate | 0.331<br>0.395<br>0.196<br>0.140                                                                                                    |

| Gambar IV.8. Tampilan <i>Form</i> Laporan Analisa | 1 |
|---------------------------------------------------|---|
|---------------------------------------------------|---|

#### IV.2. Uji Coba Hasil

# 2 B B B B B B B

Uji coba terhadap sistem bertujuan untuk memastikan bahwa sistem sudah berada pada kondisi siap pakai. Instrumen yang digunakan utuk melakukan pengujian ini yaitu dengan menggunakan :

- 1. Satu unit laptop atau PC dengan spesifikasi sebagai berikut :
  - a. Processor Core I3
  - b. Memory 2 GB
  - c. Hardisk 320 GB
- 2. Perangkat lunak dengan spesifikasi sebagai berikut :
  - a. PHP
  - b. Mysql

🌇 200 Jacama 🗠 🕀 🖗 💷 🔘

## IV.2.1. Skenario Pengujian

Uji coba terhadap sistem bertujuan untuk memastikan bahwa sistem sudah berada pada kondisi siap pakai. Instrument yang di gunakan untuk melakukan pengujian ini yaitu dengan menggunakan :

| No | Input             | Output                | Hasil  |
|----|-------------------|-----------------------|--------|
| 1. | Data Pengguna     | Pengguna tercatat     | Sesuai |
| 2. | Data Kriteria     | Kriteria tercatat     | Sesuai |
| 3. | Data Sub Kriteria | Sub Kriteria tercatat | Sesuai |
| 4. | Data Alternatif   | Alternatif tercatat   | Sesuai |
| 5. | Data Analisa      | Analisa Tercatat      | Sesuai |

**Tabel IV.1 Hasil Pengujian Black Box** 

|    | Kasus hasil uji (Data normal)                         |                                                                                                    |                                           |                            |  |  |  |  |
|----|-------------------------------------------------------|----------------------------------------------------------------------------------------------------|-------------------------------------------|----------------------------|--|--|--|--|
| No | Data masukkan                                         | Yang diharapkan                                                                                    | Pengamatan                                | Kesimpulan                 |  |  |  |  |
| 1. | Username:admin<br>Password:admin<br>Klik tombol login | Form menampilkan<br>masuk untuk bagian<br>admin, sebagai halaman<br>pusat data sistem<br>akuntansi | Dapat masuk<br>ke tampilan<br>utama Admin | [√] diterima<br>[] ditolak |  |  |  |  |
|    |                                                       | Kasus hasil uji (Data s                                                                            | salah)                                    |                            |  |  |  |  |
| No | Data masukkan                                         | Yang diharapkan                                                                                    | Pengamatan                                | Kesimpulan                 |  |  |  |  |
| 1. | Username:admin<br>Password:Admin<br>Klik tombol login | Tidak dapat login dan<br>masuk kehalaman<br>admin dan pesan error                                  | Pindah ke<br>halaman pesan<br>error       | [√] diterima<br>[] ditolak |  |  |  |  |

## Tabel IV.3 Pengujian Sistem data Sub Kriteria

| ĺ  | Kasus hasil uji (Data normal) |        |           |           |        |           |           |              |
|----|-------------------------------|--------|-----------|-----------|--------|-----------|-----------|--------------|
| No | Data masukkan                 | Yang   | diharaj   | pkan      | Pe     | engam     | atan      | Kesimpulan   |
| 1  | Tambah data                   | Data   | Sub       | Kriteria  | Data   | Sub       | Kriteria  | [√] diterima |
|    |                               | yang   |           | akan      | yang   |           | akan      | [] ditolak   |
|    |                               | diması | ukkan k   | ke dalam  | dimas  | ukkan I   | ke dalam  |              |
|    |                               | databa | .se, klik | simpan    | databa | ise, klil | k simpan  |              |
|    |                               | maka   | Data      | masuk     | maka   | Data      | masuk     |              |
|    |                               | pada s | erver da  | atabase   | pada s | erver d   | atabase   |              |
| 2  | Ubah data                     | Data   | Sub       | Kriteria  | Data   | Sub       | Kriteria  | [√] diterima |
|    |                               | yang   | akan d    | iubah di  | yang a | akan di   | irubah di | [] ditolak   |
|    |                               | dalam  | databa    | use, klik | dalam  | datab     | ase, klik |              |

|    |                  | simpan maka Data     | simpan maka Data     |              |
|----|------------------|----------------------|----------------------|--------------|
|    |                  | pada server          | pada server          |              |
|    |                  | Database akan        | Database akan        |              |
|    |                  | berubah              | berubah              |              |
| 3  | Hapus data       | Data Sub Kriteria    | Data Sub Kriteria    | [√] diterima |
|    | _                | yang akan hapus dari | yang akan terhapus   | [] ditolak   |
|    |                  | dalam database, klik | dari dalam database, |              |
|    |                  | hapus, maka Data     | klik hapus, maka     |              |
|    |                  | pada server Database | Data pada server     |              |
|    |                  | akan terhapus        | Database akan        |              |
|    |                  |                      | terhapus             |              |
|    |                  | Kasus hasil uji (Da  | ata salah)           |              |
| No | Data masukkan    | Yang diharapkan      | Pengamatan           | Kesimpulan   |
| 1  | Masukkan data    | Ada pesan bahwa      | Muncul pesan bahwa   | [✓] diterima |
|    | tidak sesuai     | pengisian data salah | pengisian            | [] ditolak   |
|    | dengan type data |                      | data tidak lengkap   |              |

# Tabel IV.4 Pengujian Sistem Data Kriteria

| Kasus hasil uji (Data normal) |             |                                                                                                    |                                                                                                    |                            |  |  |
|-------------------------------|-------------|----------------------------------------------------------------------------------------------------|----------------------------------------------------------------------------------------------------|----------------------------|--|--|
| No                            | Kesimpulan  |                                                                                                    |                                                                                                    |                            |  |  |
| 1                             | Tambah data | Data Kriteria yang<br>akan dimasukkan ke<br>dalam database, klik<br>tambah maka Data<br>masuk pada server<br>database         | Data Kriteria yang<br>akan dimasukkan ke<br>dalam database, klik<br>tambah maka Data<br>masuk pada server<br>database            | [√] diterima<br>[] ditolak |  |  |
| 2                             | Ubah data   | Data Kriteria yang<br>akan dirubah di dalam<br>database, klik simpan<br>maka Data pada<br>server<br>Database akan<br>berubah  | Data Kriteria yang<br>akan dirubah di<br>dalam database, klik<br>simpan maka Data<br>pada server<br>Database akan<br>berubah     | [√] diterima<br>[] ditolak |  |  |
| 3                             | Hapus data  | Data Kriteria yang<br>akan hapus dari dalam<br>database, klik hapus,<br>maka Data pada<br>server<br>Database akan<br>terhapus | Data Kriteria yang<br>akan terhapus dari<br>dalam database, klik<br>hapus, maka Data<br>pada server<br>Database akan<br>terhapus | [√] diterima<br>[] ditolak |  |  |

|    | Kasus hasil uji (Data salah) |        |                 |       |       |                    |              |
|----|------------------------------|--------|-----------------|-------|-------|--------------------|--------------|
| No | o Data masukkan              |        | Yang diharapkan |       | kan   | Pengamatan         | Kesimpulan   |
|    | Masukkan                     | data   | Ada             | pesan | bahwa | Muncul pesan bahwa | [√] diterima |
|    | tidak                        | sesuai | pengis          | sian  |       | pengisian          | [] ditolak   |
|    | dengan type                  | data   | data sa         | alah  |       | data tidak lengkap |              |

|                              | Kasus hasil uji (Data normal)                     |                                                                                                    |                                                                                                    |                            |  |  |  |
|------------------------------|---------------------------------------------------|----------------------------------------------------------------------------------------------------|----------------------------------------------------------------------------------------------------|----------------------------|--|--|--|
| No                           | Data masukkan                                     | Yang diharapkan                                                                                                    | Pengamatan                                                                                                    | Kesimpulan                 |  |  |  |
| 1                            | Tambah data                                       | Data Alternatif yang<br>akan dimasukkan ke<br>dalam database, klik<br>tambah maka Data<br>masuk pada server<br>database         | Data Alternatif yang<br>akan dimasukkan ke<br>dalam database, klik<br>tambah maka Data<br>masuk pada server<br>database            | [√] diterima<br>[] ditolak |  |  |  |
| 2                            | Ubah data                                         | Data Alternatif yang<br>akan dirubah di dalam<br>database, klik simpan<br>maka Data pada<br>server<br>Database akan<br>berubah  | Data Alternatif yang<br>akan dirubah di<br>dalam database, klik<br>simpan maka Data<br>pada server<br>Database akan<br>berubah     | [√] diterima<br>[] ditolak |  |  |  |
| 3                            | Hapus data                                        | Data Alternatif yang<br>akan hapus dari dalam<br>database, klik hapus,<br>maka Data pada<br>server<br>Database akan<br>terhapus | Data Alternatif yang<br>akan terhapus dari<br>dalam database, klik<br>hapus, maka Data<br>pada server<br>Database akan<br>terhapus | [√] diterima<br>[] ditolak |  |  |  |
| Kasus hasil uji (Data salah) |                                                   |                                                                                                    |                                                                                                    |                            |  |  |  |
| No                           | Data masukkan                                     | Yang diharapkan                                                                                                    | Pengamatan                                                                                                    | Kesimpulan                 |  |  |  |
|                              | Masukkan data<br>tidak sesuai<br>dengan type data | Ada pesan bahwa<br>pengisian<br>data salah                                                                                      | Muncul pesan bahwa<br>pengisian<br>data tidak lengkap                                                                              | [√] diterima<br>[] ditolak |  |  |  |

# Tabel IV.5 Pengujian Sistem data Alternatif

# Tabel IV.6 Pengujian Sistem Data Analisa

| Kasus hasil uji (Data normal) |               |       |           |      |       |           |      |              |
|-------------------------------|---------------|-------|-----------|------|-------|-----------|------|--------------|
| No                            | Data masukkan | Yang  | diharapka | n    | P     | engamata  | n    | Kesimpulan   |
| 1                             | Tambah data   | Data  | Analisa   | yang | Data  | Analisa   | yang | [√] diterima |
|                               |               | akan  | dimasukka | n ke | akan  | dimasukka | n ke | [] ditolak   |
|                               |               | dalam | database, | klik | dalam | database, | klik |              |

|    |                                                   | tambah maka Data<br>masuk pada server<br>database                                                                         | tambah maka Data<br>masuk pada server<br>database                                                                           |                            |  |  |  |
|----|---------------------------------------------------|----------------------------------------------------------------------------------------------------|----------------------------------------------------------------------------------------------------|----------------------------|--|--|--|
| 2  | Ubah data                                         | Data Analisa yang<br>akan dirubah di dalam<br>database, klik simpan<br>maka Data pada<br>server Database akan<br>berubah  | Data Analisa yang<br>akan dirubah di<br>dalam database, klik<br>simpan maka Data<br>pada server<br>Database akan<br>berubah | [√] diterima<br>[] ditolak |  |  |  |
| 3  | Hapus data                                        | Data Analisa yang<br>akan hapus dari dalam<br>database, klik hapus,<br>maka Data pada<br>server Database akan<br>terhapus | Data Analisa yang<br>akan terhapus dari<br>dalam database, klik<br>hapus, maka Data<br>pada server<br>Database terhapus     | [√] diterima<br>[] ditolak |  |  |  |
|    | Kasus hasil uji (Data salah)                      |                                                                                                    |                                                                                                    |                            |  |  |  |
| No | Data masukkan                                     | Yang diharapkan                                                                                                    | Pengamatan                                                                                                    | Kesimpulan                 |  |  |  |
|    | Masukkan data<br>tidak sesuai<br>dengan type data | Ada pesan bahwa<br>pengisian<br>data salah                                                                                | Muncul pesan bahwa<br>pengisian<br>data tidak lengkap                                                                       | [√] diterima<br>[] ditolak |  |  |  |

#### Tabel IV.7 Pengujian Sistem laporan

| Kasus hasil uji (Data normal) |               |                 |                      |              |  |  |  |
|-------------------------------|---------------|-----------------|----------------------|--------------|--|--|--|
| No                            | Data          | Yang diharapkan | Pengamatan           | Kesimpulan   |  |  |  |
| masukkan                      |               |                 |                      |              |  |  |  |
| 1.                            | Pilih laporan | Tampil Laporan  | Data Analisa         | [√] diterima |  |  |  |
|                               | Analisa       | Analisa         | ditampilkan sesuai   | [] ditolak   |  |  |  |
|                               |               |                 | pada laporan Analisa |              |  |  |  |

## IV.2.2. Hasil Pengujian

Setelah melakukan uji coba terhadap sistem, maka dapat di simpulkan hasil yang di dapat yaitu Antarmuka yang sederhana dapat mempermudah penggunaan dalam mempelajari sistem ini.

#### IV.2.3 Kelebihan Sistem

Adapun kesimpulan penulis mengenai kelebihan dari sistem yang diusulkan adalah sebagai berikut :

1. Sistem bisa menampilkan hasil Pemilihan Oli Mesin Pada Sepeda Motor dan yang tidak mendapatkan Pemilihan Oli Mesin Pada Sepeda Motor.

#### IV.2.4 Kekurangan Sistem

\_

Adapun kesimpulan penulis mengenai kekurangan dari sistem yang diusulkan adalah:

 Sistem aplikasi yang di rancang hanya menampilkan hasil Pemilihan Oli Mesin Pada Sepeda Motor.